## **Advanced Search Facility**

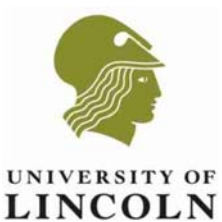

# Guidelines for colleagues and students searching for deposited items via the author/or artist

The Lincoln Repository is a digital archive where academic colleagues deposit their publications, or art-based outputs, making them permanently and publicly available. Staff and students are able to access each entry in the repository known as an E-Print.

| $\triangleright$ | Select the | Repository | icon on | your desktop, | and click on login. |
|------------------|------------|------------|---------|---------------|---------------------|
|------------------|------------|------------|---------|---------------|---------------------|

| werenne to the institutional Repository "Institutional Repository "Pitrosoft Internet Explorer provided by oniversity of Enc |                                       |                      |
|----------------------------------------------------------------------------------------------------|---------------------------------------|----------------------|
| 🔄 🔄 🗧 http://eprints.lncoln.ac.uk/                                                                                           | 💌 🐓 🗙 Google                          | <b>₽</b> •           |
| File Edit View Favorites Tools Help                                                                                          |                                       | -                    |
| 😭 🚱 Selecome to the Institutional Repository - Institutional                                                                 |                                       | 🖓 Page + 🍈 Tools + 🎇 |
| Home Search Browse                                                                                                    |                                       | A                    |
|                                                                                                    |                                       |                      |
|                                                                                                    |                                       |                      |
| LINCOLN Institutional Repository                                                                                             |                                       |                      |
|                                                                                                    |                                       |                      |
| Login I Create Account                                                                                                    |                                       |                      |
| FAQ Welcome to the Institutional Repository                                                                                  |                                       |                      |
| Help                                                                                                    |                                       |                      |
| Repository Policy Storm RSS 1.0 Stress 2.0                                                                                   |                                       |                      |
| Latest Additions                                                                                                    |                                       |                      |
| View items added to the renository in the past week                                                                          |                                       |                      |
|                                                                                                    |                                       |                      |
| Search Repository                                                                                                    |                                       |                      |
| Renter                                                                                                    |                                       |                      |
|                                                                                                    |                                       |                      |
| Click here for an advanced search.                                                                                           |                                       |                      |
| Browne Popository                                                                                                    |                                       |                      |
|                                                                                                    |                                       |                      |
| Browse the items in the repository.                                                                                          |                                       |                      |
| About this Repository                                                                                                    |                                       |                      |
|                                                                                                    |                                       |                      |
| More information about this site.                                                                                            |                                       |                      |
|                                                                                                    |                                       |                      |
| University of Lincoin Braytoro Pool Lincoin Litto /15 Tell + ++ (0)1522 662000                                               |                                       |                      |
| Email Enquires - Minicom 01522 888055 - Website Legal Notices                                                                |                                       |                      |
|                                                                                                    |                                       |                      |
|                                                                                                    |                                       |                      |
|                                                                                                    |                                       |                      |
|                                                                                                    |                                       |                      |
|                                                                                                    |                                       |                      |
|                                                                                                    |                                       |                      |
|                                                                                                    |                                       | _                    |
|                                                                                                    | Internet                              | * 100% *             |
| 🐮 Start 🔯 Searching Items - Micros 🛛 😹 welcome to the Instit                                                                 | , , , , , , , , , , , , , , , , , , , | < 09:11              |

- Enter your network login and password in the appropriate fields, and click on login.
- Select search at the top of the screen.

| Simple Search - Institutional Re          | -pository - Microsoft Internet Explorer provided by University of Lincoln                                                                                                    |                 |                   |
|-------------------------------------------|----------------------------------------------------------------------------------------------------|-----------------|-------------------|
| 🕒 🕤 👻 🧐 http://eprints.lincol             | n.ac.uk/cgi/search/simple                                                                                                    | 💌 👉 🗙 Google    | P -               |
| File Edit View Pavorites Tools            | s Help                                                                                                    |                 | 🧙 -               |
| 😪 🛷 😒 Simple Search - Institut            | ional Repository                                                                                                    | 🚳 • 🗟 - 🖶 • 🖻 • | age + 🍥 Tools + 🏾 |
| UNIVERSITY OF                             | Institutional Repository                                                                                                    |                 | ×                 |
| About<br>FAQ<br>Help<br>Repository Policy | Logged in as Rosaline Smith   Manage deposits   Profile   Saved searches   Collection   Review   Admin   Edit page phrase<br>Loggout<br>Simple Search<br>Click here for an advanced search | =1              |                   |
|                                           | Search Reset the form                                                                                                    |                 |                   |
|                                           | Order the results: by year (most recent first)                                                                                                    |                 |                   |
|                                           | universey vir Lancom Firstynes root Encom Loto ris vir + 4 (yr) Sud Baudo                                                                                                    |                 |                   |
| Scar<br>Start ()) Searching Barry - Mirro | ching Rems - Microsoft Word                                                                                                    | internet        | ₹ 100% •          |

# **Advanced Search Facility**

|                                           | to the advanced search option                                                                                                    |                    |                        |
|-------------------------------------------|----------------------------------------------------------------------------------------------------|--------------------|------------------------|
| - http://eprints.lin                      | coln.ac.uk/cgi/search/simple                                                                                                    | 💌 😽 🗙 Google       | P -                    |
| File Edit View Favorites Tr               | ools Help                                                                                                    |                    | ÷                      |
| 😪 🛷 🙎 Simple Search - Insti               | Rutional Repository                                                                                                    | 🐴 • 📾 - 🖶 •        | • 🔂 Page 🔹 🎯 Tools 🔹 " |
| EINEGLS                                   | Home Search Browse                                                                                                    |                    | A                      |
| About<br>FAQ<br>Help<br>Repository Policy | Logged in as Rosaline Smith   Manage deposits   Profile   Saved searches   Collection   Review   Admin   Edit page phrases  <br>Simple Search<br>Click here for an advanced search<br>Search<br>Reset the form |                    |                        |
|                                           | ttem: all of  Corder the results: by year (most recent first)                                                                                                    |                    |                        |
|                                           | University of Lincoln Brayford Peol Lincoln LN6 7TS Tel + 44 (0)1522 882000                                                                                                    |                    |                        |
|                                           | Email Enquiries - Minicom 01522 886055 - Website Legal Notices                                                                                                    |                    |                        |
|                                           |                                                                                                    |                    |                        |
|                                           |                                                                                                    |                    |                        |
|                                           |                                                                                                    |                    |                        |
|                                           |                                                                                                    |                    |                        |
|                                           |                                                                                                    |                    |                        |
|                                           |                                                                                                    |                    |                        |
|                                           |                                                                                                    |                    |                        |
|                                           | (   (   )                                                                                                    |                    | <u></u>                |
| 🍠 Start 🛛 🐏 Searching Items - Mi          | cros 🛛 🔏 Simple Search - Instit                                                                                                    | j j j j j Internet | < 09:46                |

Enter the surname of the author/or artist into the creators field, followed by the first name, for example 'Gennard, Dorothy'. Select the green search icon. \_ *8* ×

|                                          |                                                                                    |                                                                                                    | 💌 🐓 🗙 Google                                                                                                    | P                    |                        |
|------------------------------------------|------------------------------------------------------------------------------------|----------------------------------------------------------------------------------------------------|----------------------------------------------------------------------------------------------------|----------------------|------------------------|
| Edit View Pavorites Tools Help           |                                                                                    |                                                                                                    |                                                                                                    |                      | 🔨 -                    |
| 🔗 😒 Advanced Search - Ins                | itutional Repository                                                               |                                                                                                    |                                                                                                    | 💁 • 🗟 · 🖷            | 🗄 + 🔂 Page + 🍥 Tools + |
| LINCOLN                                  | Institutional                                                                      | Repository                                                                                                    | Home Search Browse                                                                                                    |                      |                        |
| ubout<br>AQ<br>lelp<br>lepository Policy | Logged in as Rosaline<br>Logout<br>Don't panic! Just leave                         | Smith   Manage depo<br>the fields you don't w                                                                                                    | osits   Profile   Saved searches   Collection   Review   Admin  <br>Advanced Search<br>want to search blank. Click here for a simple search. | Edit page phrases    |                        |
|                                          | Full Text: all of                                                                  |                                                                                                    | Search Reset the form                                                                                                    |                      |                        |
|                                          | Document<br>Title:                                                                 |                                                                                                    |                                                                                                    | 2                    |                        |
|                                          | Creators. all of<br>Abstract: all of                                               | Gennard, Dorot                                                                                                    | thy                                                                                                    | ?<br>?               |                        |
|                                          | Date:<br>Document<br>Description:                                                  |                                                                                                    |                                                                                                    | 2                    |                        |
|                                          | Keywords: all of                                                                   |                                                                                                    |                                                                                                    | 2                    |                        |
|                                          | A Me<br>A1<br>A2<br>A3<br>A3<br>A9<br>Subjects:A9<br>B Sut<br>B1<br>B1<br>B1<br>B1 | dicine and Dentistry<br>00 Pre-clinical Medici<br>00 Pre-clinical Dentistry<br>00 Clinical Dentistry<br>00 Clinical Dentistry<br>00 Clinical Dentistry<br>00 Medicine and Dem<br>90 Medicine and Dem<br>90 Medicine and Dem<br>10 Anatomy<br>10 Anatomy<br>20 Physiology<br>30 Pathology | ine<br>.try<br>e and Dentistry<br>tistry not elsevhere classified<br>ine<br>logy and Pathology                                               |                      |                        |
|                                          |                                                                                    | Article<br>Book Section                                                                                                    | Composition                                                                                                    | 2                    |                        |
| Start 6 Advanced Search                  | In Barching Removie                                                                | auth                                                                                                    |                                                                                                    | ] ] ] ] J 🤤 Internet | 2 2 4 100%             |

> All items relevant to that particular author/or artist will be listed.

#### Click onto the advanced search option ~

## **Advanced Search Facility**

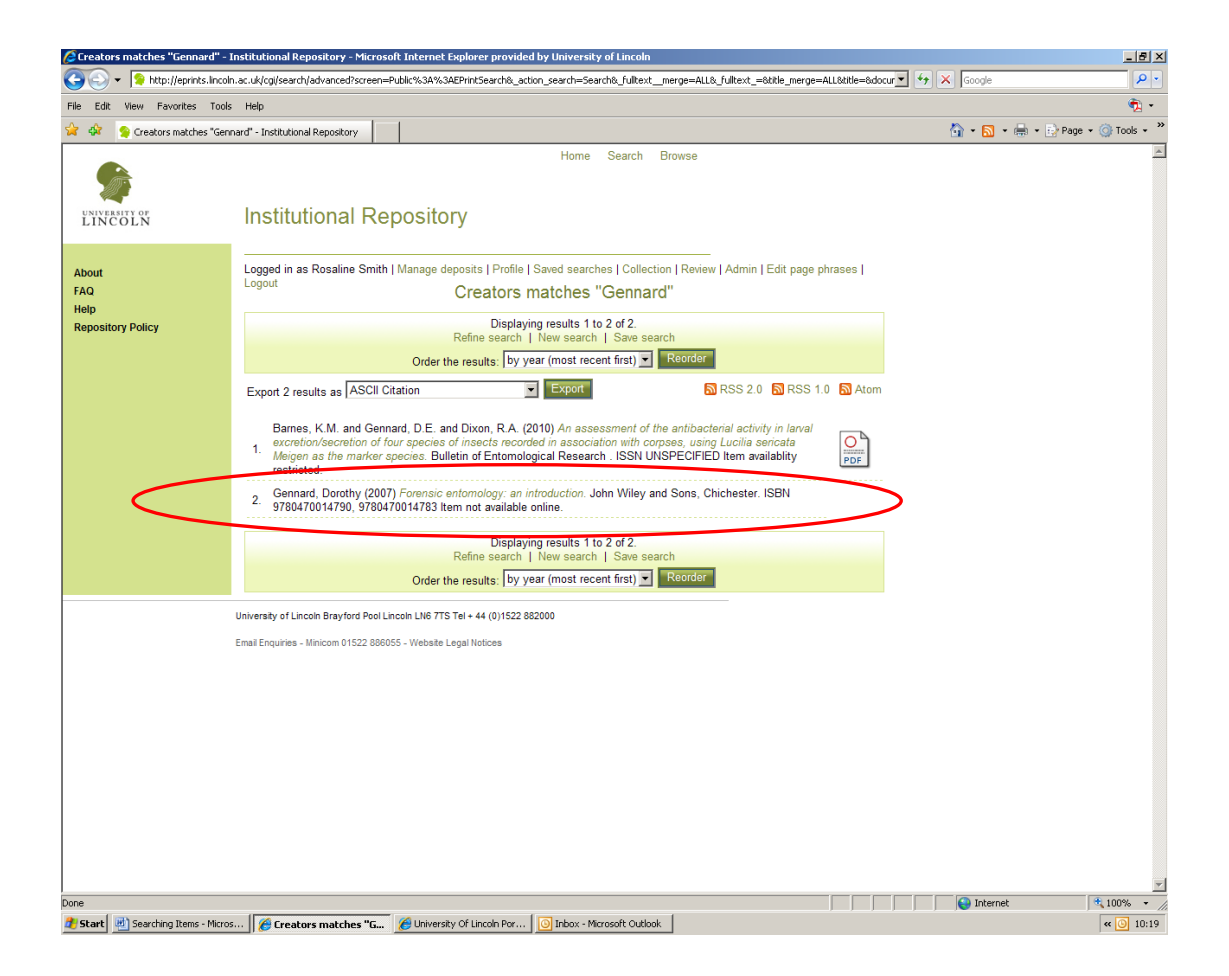

Select the item you are sourcing. You will be able to print out the PDF for your use, if it is available as open access. If the attachment/s are restricted, you can request a copy of the output direct with the author/or artist.

For assistance, please contact the Library Team, CERD or Research Office via email: <u>eprints@lincoln.ac.uk</u>.

April 2011 Brayford Library Team CERD Research Office